## Viewing 504 and SE students on MISTAR-Q banner

Sign on to MiStar-Q: https://sisweb.resa.net/MISTAR/Brighton/

## Click on Menu $\rightarrow$ Student Profile $\rightarrow$ TOOLS icon

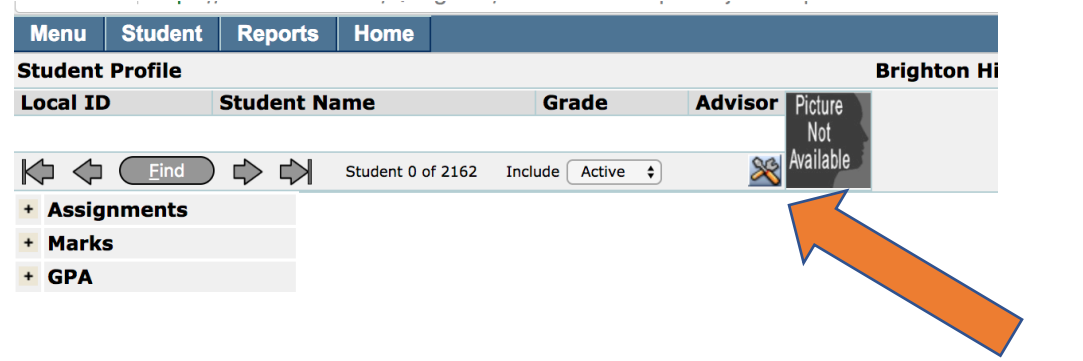

On Banner Setup Find "Programs" in left column and drag it to the right column and click SAVE

| Banner Setup for                                                                                                    | r User Cancel Save Default |
|----------------------------------------------------------------------------------------------------|----------------------------|
| Select the fields to display in the Banner by dragging fields between the Available and Selected lists.<br>Set the order of fields in the Banner by dragging fields to the appropriate position in the Selected list. |                            |
| Available                                                                                                    | Selected                   |
| State ID                                                                                                    | Local ID                   |
| Gender                                                                                                    | Student Name               |
| Birth Date                                                                                                    | Grade                      |
| Track                                                                                                    | Advisor                    |
| Status                                                                                                    | Student Photo              |
| Counselor                                                                                                    |                            |
| Entry                                                                                                    |                            |
| Exit                                                                                                    |                            |
| Ethnicity                                                                                                    |                            |
| Home Language                                                                                                    |                            |
| Primary Language                                                                                                    |                            |
| Membership                                                                                                    |                            |
| Programs                                                                                                    |                            |
| Grad Requirement                                                                                                    |                            |
| Credits Earned                                                                                                    |                            |
| Age                                                                                                    |                            |
| ReEnroll Status                                                                                                    |                            |

Now, you can just look next to their picture to see a symbol an "eyeglasses" icon for 504

or an "arrow with an X" icon for SE (lists case coordinator as Advisor)

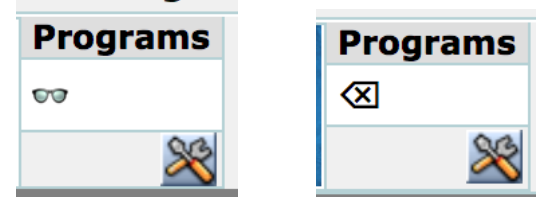